## How to Read your ESS Growth Chart

Once you log into your Employee Self-Service (ESS) account. Click the Home Home

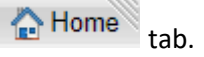

Click <u>View Profile</u> View Profile

in the Welcome! Box.

> The Employee Profile box will appear where you will find the Growth Chart and Growth Chart Summary tabs.

| Employee Profile                  | 0                                                                              |  |  |  |  |
|-----------------------------------|--------------------------------------------------------------------------------|--|--|--|--|
| Profile Position Contact Compensa | n Education Veteran Information Growth Chart Growth Chart Summary Work History |  |  |  |  |
| Personal Information              | Assignment Information                                                         |  |  |  |  |
| Employee ID:                      | Employment Status: ACTIVE                                                      |  |  |  |  |
| Employee Name:                    | Home Department: WELLWOOD EL                                                   |  |  |  |  |
| Social Security Number: ********  | Home Unit: WELLWOOD INT                                                        |  |  |  |  |
| Birth Date:                       | Position Description: ELEMENTARY C                                             |  |  |  |  |
| Place Of Birth:                   | Supervisor Name:                                                               |  |  |  |  |
| Gender:                           | Title: ELEMENTARY C                                                            |  |  |  |  |
| Marital Status:                   | Sub-Title: ELEMENTARY C                                                        |  |  |  |  |
| Conviction:                       | Employment Type:                                                               |  |  |  |  |
| Disability:                       | Pay Location: WELLWOOD INT                                                     |  |  |  |  |
| Citizenship Status:               | Work Location: WELLWOOD INT                                                    |  |  |  |  |
| Ethnicity:                        | Seniority Date: 08/17/2016                                                     |  |  |  |  |
| Country of Residence:             | Seniority Number:                                                              |  |  |  |  |
|                                   | Work Cycle:                                                                    |  |  |  |  |
|                                   | Probation Start Date:                                                          |  |  |  |  |
|                                   | Probation End Date:                                                            |  |  |  |  |
|                                   |                                                                                |  |  |  |  |

The Growth Chart tab provides a listing of courses submitted to the Office of Certification that are documented on an official transcript, MSDE CPD credit slip, and/or certificate of completing continuing professional development hours. Coursework documented on the Growth Chart is used towards MSDE certification and salary lane advancement.

| ployee Profile                 |          |                 |              |           |                |           |                                  |                         |              |
|--------------------------------|----------|-----------------|--------------|-----------|----------------|-----------|----------------------------------|-------------------------|--------------|
| Profile                        | Position | Contact         | Compensation | Education | Veteran Inform | ation Gro | owth Chart Growth                | Chart Summary           | Work History |
| Course                         | Semester | Course Location | Grade        | Credits   | Course Level   | Year      | Current Salary<br>Lane           | Reimbursement<br>Amount | Check Date   |
| SOCIAL JUSTICE                 | $\smile$ | LOYOLA C        | A            | 3.00      |                | 2020      | Masters + 30                     |                         |              |
| ECH LEADERSHIP                 |          | LOYOLA C        | Α            | 3.00      |                | 2020      | Masters + 30                     |                         |              |
| NNOV DIG SCHLS                 |          | LOYOLA C        | A            | 3.00      |                | 2020      | Masters / Masters<br>Equivalency |                         |              |
| V 200013 COL                   |          | BCPS            |              | 6.00      |                | 2020      |                                  |                         |              |
| THEORY<br>RESEARCH             |          | LOYOLA C        | В            | 3.00      |                | 2020      | Masters / Masters<br>Equivalency |                         |              |
| IGITAL COMM                    |          | LOYOLA C        | А            | 3.00      |                | 2019      | Masters / Masters<br>Equivalency |                         |              |
| EARNER CENTER                  |          | LOYOLA C        | A            | 3.00      |                | 2019      | Masters / Masters<br>Equivalency |                         |              |
| OLE OF TECH                    |          | LOYOLA C        | A            | 3.00      |                | 2019      | Masters / Masters<br>Equivalency |                         |              |
| RANS ONLINE TO                 |          | LOYOLA C        | A            | 3.00      |                | 2019      | Masters / Masters<br>Equivalency |                         |              |
| R 605 INTRO<br>DUC TECH        |          | LOYOLA C        | A            | 3.00      |                | 2019      | Bachelors                        | 900.00                  | 07/26/2019   |
| GR 620<br>MULTIMEDIA<br>DESIGN |          | LOYOLA C        | A            | 3.00      |                | 2019      | Bachelors                        | 900.00                  | 07/26/2019   |
| N 180305C INSTR.<br>ECHNOLOGY  |          | BCPS            |              | 1.00      |                | 2018      |                                  |                         |              |
| N 170308 PARENT                |          | BCPS            |              | 2.00      |                | 2018      |                                  |                         |              |
| N 150005 INST OF<br>READING    |          | BCPS            |              | 3.00      |                | 2018      |                                  |                         |              |
| ACHELOR'S                      |          | TOWSON ST U     |              | 0.00      |                | 2014      |                                  |                         |              |

- Courses are listed in order completed by semester and year.
- Reimbursement payments for courses will also be listed.
- Historical Credits listed on the summary tab are credits earned prior to Spring 2021 and will not include Semester or Course Level information.

- The Growth Chart Summary tab will calculate the number of credits recorded by the Office of Certification.
- Course Level and Semester will be assigned for courses completed as of Spring 2021. The specific type of credit will populate under Historical Credits.

| Employee Profile                              |                                                                        |
|-----------------------------------------------|------------------------------------------------------------------------|
| Profile Position Contact Compensation Educati | ion Veteran Information Growth Chart Growth Chart Summary Work History |
| Credit Type                                   | Credit Totals                                                          |
| Pending Credits                               | 0.00                                                                   |
| Historical Credits                            | 42.00                                                                  |
| COHORT GRADUATE - CGR                         | 0.00                                                                   |
| COHORT UNDERGRADUATE - CUG                    | 0.00                                                                   |
| CONTACT HOURS - CH                            | 0.00                                                                   |
| CONTINUING EDUCATION UNIT - CEU               | 0.00                                                                   |
| CONTINUING PROFESSIONAL DEVELOPMENT - CPD     | 0.00                                                                   |
| GRADUATE - GR                                 | 0.00                                                                   |
| NO CREDIT - NC                                | 0.00                                                                   |
| UNDERGRADUATE - UG                            | 0.00                                                                   |
| Total Credits                                 | 42.00                                                                  |
|                                               |                                                                        |

 Total Credits does not indicate an employee has satisfied requirements for movement to the next salary lane. Minimum credit requirements must be satisfied to advance to the next salary lane. Please see the <u>Course Salary Lane Advancement</u> guidelines for information on required credits.